# **Troubleshoot IOS XE SD-WAN Upgrade Failure: Insufficient Space**

# Contents

| Introduction                                 |
|----------------------------------------------|
| Prerequisites                                |
| Requirements                                 |
| Components Used                              |
| Conditions                                   |
| <u>Froubleshoot</u>                          |
| Work Around                                  |
| Issue 1                                      |
| Issue 2                                      |
| <u>Caveat</u>                                |
| The image is already present in the router   |
| We have more than three images in the router |
| Related Information                          |

# Introduction

This document describes the process to diagnose and resolve the issue when a Cisco IOS® XE SD-WAN upgrade fails due to insufficient storage capacity.

# Prerequisites

WAN Edge Router

## Requirements

Cisco recommends that you have knowledge of these topics:

- Cisco Software-Defined Wide Area Network (SD-WAN)
- Cisco IOS® XE Command Line Interface (CLI)

For Cisco IOS XE SD-WAN upgrade information <u>Upgrade Cisco IOS XE SD-WAN Router with the Use of</u> <u>CLI or vManage</u>

## **Components Used**

This document is based on these software and hardware versions:

- Router c1111-8P
- Software Version 17.3.2
- Software Version 17.3.4
- Router in controller mode

The information in this document was created from the devices in a specific lab environment. All of the devices used in this document started with a cleared (default) configuration. If your network is live, ensure that you understand the potential impact of any command.

# Conditions

1. Unable to upgrade the router model c1111-8p to 17.3 and other versions before 17.5.

2. Consider these errors:

#### <#root>

Not enough space under

#### bootflash

for image download and package expansion on image installation. Required space: 1207202432 Available s Not enough space in

#### SD-WAN installer

filesystem. Please remove one of the installed images and try again. SD-WAN installer filesystem size

#### 3. Upgrade fails as shown in these images:

| Cisco vManage  TASK VIEW  Software Install   Validation Success ~ |                                                                                                    |                                                                                                    |                                                                                                   | [6-Aug-2021 17:24:58 UTC] Installing and activating software image<br>[6-Aug-2021 17:25:05 UTC] Current active partition: 17.03.02.0.3785<br>[6-Aug-2021 17:25:05 UTC] Continuing upgrande confirm times to 15 minutes |                       |                          |                 |        | £≣       | € Sign        | in 🍾 |
|-------------------------------------------------------------------|----------------------------------------------------------------------------------------------------|----------------------------------------------------------------------------------------------------|---------------------------------------------------------------------------------------------------|----------------------------------------------------------------------------------------------------|-----------------------|--------------------------|-----------------|--------|----------|---------------|------|
|                                                                   |                                                                                                    |                                                                                                    |                                                                                                   |                                                                                                    |                       |                          |                 |        | <b>*</b> | 0             |      |
|                                                                   |                                                                                                    |                                                                                                    |                                                                                                   | [6-Aug-2021 17:25:06 UTC] Software image: c1100-universalk9.17.03.03.SPA.bin                                                                                                    |                       |                          |                 |        |          |               |      |
|                                                                   |                                                                                                    |                                                                                                    |                                                                                                   | [6-Aug-2021 17:25:06 UTC] Software image download may take upto 360 minutes<br>[6-Aug-2021 17:25:13 UTC] Not enough space under bootflash for image download and                                                       |                       |                          |                 |        |          |               |      |
| Tota                                                              | l Task: 1   Failure : 1                                                                                                    |                                                                                                    |                                                                                                   | 659275776. Image installation                                                                                                    | failed.               | space: 1207202432 Ava    | llable space:   |        |          |               |      |
|                                                                   |                                                                                                    |                                                                                                    |                                                                                                   | [o-Aug-2021 17:25:14 OIC] Failed to process device request -<br>Error type : application<br>Error tag : operation-failed<br>Error info : <error-info><br/><bad-element>install </bad-element></error-info>             |                       |                          |                 |        |          |               | (    |
| Q Search Options                                                  |                                                                                                    |                                                                                                    |                                                                                                   |                                                                                                    |                       |                          |                 |        |          | Total         |      |
| >                                                                 | Status                                                                                                    | Message                                                                                                    | Hostname                                                                                          |                                                                                                    |                       |                          |                 | odel   |          | vManage IP    |      |
| ~                                                                 | 😣 Failure                                                                                                    | Failed to process soft                                                                                                    | . 😣                                                                                               | 10.144.85.119                                                                                                    | 410306192             | WAN Edge                 | C1111-8F        | >      |          |               |      |
|                                                                   | [6-Aug-2021 17:24:5<br>[6-Aug-2021 17:25:0<br>[6-Aug-2021 17:25:0<br>[6-Aug-2021 17:25:0<br>[6-Aug-2021 17:25:0<br>[6-Aug-2021 17:25:1 | 8 UTC] Installing and acti<br>5 UTC] Current active part<br>6 UTC] Configuring upgrade<br>6 UTC] Software image: cll<br>6 UTC] Software image down<br>3 UTC] Not enough space un | vating softwa<br>ition: 17.03.<br>confirm time<br>00-universalk<br>load may take<br>der bootflash | ne image<br>02.0.3785<br>rr to 15 minutes<br>:9.17.03.03.SPA.bin<br>: upto 360 minutes<br>i for image download and package                                                                                             | expansion on image in | stallation. Required spi | ace: 1207202432 | Availa | able spa | ice: 65927577 | Â. • |
|                                                                   | •                                                                                                    |                                                                                                    |                                                                                                   | -                                                                                                    |                       |                          |                 |        |          |               |      |

Image1

| TASK VIEW                                                                                                    |           |                                    |          |           |         |             |              |  |  |  |  |
|----------------------------------------------------------------------------------------------------|-----------|------------------------------------|----------|-----------|---------|-------------|--------------|--|--|--|--|
| Software Install   🖉 Validation Success 👻                                                                                                    |           |                                    |          |           |         |             |              |  |  |  |  |
| Total Task: 1   Failure : 1                                                                                                    |           |                                    |          |           |         |             |              |  |  |  |  |
|                                                                                                    |           |                                    |          |           |         |             |              |  |  |  |  |
| Q                                                                                                    |           | Search Options                     | <b>~</b> |           |         |             |              |  |  |  |  |
| >                                                                                                    | Status    | Message                            | Hostname | System IP | Site ID | Device Type | Device Model |  |  |  |  |
| ~                                                                                                    | S Failure | Failed to process software install |          |           | 142085  | WAN Edge    | C1111-8P     |  |  |  |  |
| <pre>[23-dep-2822 1500:17 UTC] Not monght space in SEGAN Smitaller filesystem. Please remove one of the installed images and try again. SDARN installer filesystem size - 396672 kilobytes, Available space - 196866 kilobytes, Required space - 245862 kilobytes. [23-dep-2822 1500:17 UTC] Not monght space in SEGAN Smitaller filesystem. Please remove one of the installed images and try again. SDARN installer filesystem size - 396672 kilobytes, Available space - 196866 kilobytes, Required space - 245862 kilobytes. Error type : segation-file From type : segation-file From type : segation-fil</pre> |           |                                    |          |           |         |             |              |  |  |  |  |

4. There is only one version installed. Use the command show sdwan software for verification.

## Example

edge#show sdwan software VERSION ACTIVE DEFAULT PREVIOUS CONFIRMED TIMESTAMP 17.03.04a.0.5574 true true false user 2021-10-22T23:00:30-00:00

Total Space:387M Used Space:191M Available Space:192M

# Troubleshoot

1. Delete unnecessary files with this command:

<#root>

```
delete /force /recursive bootflash:/
<directory>
/
<file ext>
```

You can delete the next list of files. They are internal logs created for troubleshooting purposes.

**Caution**: Delete them if you are sure there is no other investigation in progress.

<#root>

```
bootflash:/
```

vmanage-admin

```
/
```

\*.tar.gz

bootflash:/

core

/

\*.core.gz

bootflash:/

core

## /

\*.tar.gz

bootflash:/

#### syslog

- /
- \*

## bootflash:/

#### tracelogs

- /
- \*

#### bootflash:/

 $crashinfo_*$ 

## Example

```
delete /force /recursive bootflash:/tracelog/*
delete /force /recursive bootflash:/ vmanage-admin/*.tar.gz
```

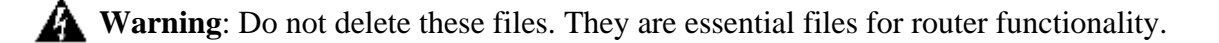

<#root> bootflash:/ .sdwaninstaller bootflash:/ .sdwaninstallerfs bootflash:/ .cdb\_backup folder bootflash:/ sdwan folder bootflash:/ \*pkg

```
*.conf.
```

2. Reboot helps to release bootflash memory as shown in the example.

Caution: Control plane and Data plane flaps during reboot. \*\*\* Before Reboot \*\*\* edge#show sdwan software ACTIVE DEFAULT PREVIOUS CONFIRMED TIMESTAMP VERSION \_\_\_\_\_ 17.03.04a.0.5574 true true false user 2021-10-22T23:00:30-00:00 Total Space:387M Used Space:191M Available Space:192M >>> Here edge# \*\*\* Rebooting edge edge#reload Proceed with reload? [confirm]Connection to 192.168.1.6 closed by remote host. \*\*\* After Reboot \*\*\* edge#show sdwan software VERSION ACTIVE DEFAULT PREVIOUS CONFIRMED TIMESTAMP \_\_\_\_\_ 17.03.04a.0.5574 true true false user 2021-10-22T23:00:30-00:00 Total Space:387M Used Space:190M Available Space:193M >>>> Here

## **Work Around**

Apply the next steps if previous actions did not work to upgrade the router c1111-8p.

## Issue 1

If the upgrade issue is related to this error *Not enough space under bootflash*, reference to the next instructions.

Step 1. Enable IOx.

```
Config-transaction
iox
commit
end
```

Step 2. Run the next command to move the IOx log from bootflash to flash.

Step 3. Disable IOx.

Config-transaction no iox commit end

#### Example

<#root>

Before IOx enabling

```
edge#dir
Directory of bootflash:/
<snipped>
2908606464 bytes total (
```

#### 646643712 bytes free

) edge#

After IOx disabling

```
edge#dir
Directory of bootflash:/
<snipped>
2908606464 bytes total (
```

```
1671614464 bytes free
```

```
)
edge#
```

Step 4. Proceed to upgrade.

```
request platform software sdwan software install bootflash:<version.bin>
request platform software sdwan software activate <IOS version>
request platform software sdwan software upgrade-confirm
request platform software sdwan software set-default <IOS version>
```

**D** Tip: For Upgrade via vManage Upgrade SD-WAN cEdge Router with the Use of CLI or vManage

## Issue 2

If the upgrade issue is related to this error 'Not enough space in **SD-WAN installer** filesystem', then reference these instructions.

Step 1. Log in to the shell.

For more information, reference to .

Step 2. Go to the .sdwaninstaller/images directory. Use Linux commands to find and remove old files.

<#root> cd /bootflash/ .sdwaninstaller / images ls -l

rm -rf <old file>

Step 3. Exit from the shell with Linux command.

exit

step 4. Proceed to upgrade.

\*\*\*\* Before to Clean Up \*\*\*\*

request platform software sdwan software install bootflash:<version.bin> request platform software sdwan software activate <IOS version> request platform software sdwan software upgrade-confirm request platform software sdwan software set-default <IOS version>

D Tip: For Upgrade via vManage Upgrade SD-WAN cEdge Router with the Use of CLI or vManage

Example

[23-Sep-2022 18:08:05 UTC] Installing software image [23-Sep-2022 18:08:09 UTC] Current active partition: 17.03.04a.0.5574 [23-Sep-2022 18:08:10 UTC] Configuring upgrade confirm timer to 15 minutes [23-Sep-2022 18:08:11 UTC] Software image: c1100-universalk9.17.03.05.SPA.bin [23-Sep-2022 18:08:11 UTC] Software image download may take upto 180 minutes

[23-Sep-2022 18:08:17 UTC] Not enough space in SDWAN installer filesystem. Please remove one of the ins [23-Sep-2022 18:08:17 UTC] Failed to process device request -Error type : application Error tag : operation-failed Error info : <error-info> <bad-element>install</bad-element> </error-info> edge#show sdwan software VERSION ACTIVE DEFAULT PREVIOUS CONFIRMED TIMESTAMP \_\_\_\_\_ 17.03.04a.0.5574 true true false user 2021-10-22T23:00:30-00:00 Total Space:387M Used Space:190M Available Space:193M >>> Here edge# \*\*\*\* Clean old files from sdwaninstaller \*\*\*\* [edge:/]\$ cd /bootflash/.sdwaninstaller/images [edge:/bootflash/.sdwaninstaller/images]\$ ls -1 total 2 drwxr-xr-x. 3 root root 1024 Oct 3 2019 SR\_BOOT=usb0:c1100-ucmk9.16.9.3.SPA.bin drwxr-xr-x. 3 root root 1024 Sep 23 13:33 c1100-universalk9.17.03.04a.SPA.bin [edge:/bootflash/.sdwaninstaller/images]\$ rm -rf SR\_BOOT=usb0:c1100-ucmk9.16.9.3.SPA.bin [edge:/bootflash/.sdwaninstaller/images]\$ ls -1 total 1 drwxr-xr-x. 3 root root 1024 Sep 23 13:33 c1100-universalk9.17.03.04a.SPA.bin [edge:/bootflash/.sdwaninstaller/images]\$ exit exit Session log harddisk:tracelogs/system\_shell\_R0-0.18547\_0.20220923134926.bin closed. edge# edge#show sdwan software VERSION ACTIVE DEFAULT PREVIOUS CONFIRMED TIMESTAMP \_\_\_\_\_ 17.03.04a.0.5574 true true false user 2021-10-22T23:00:30-00:00 Total Space:387M Used Space:120M Available Space:262M >>>> Space increased \*\*\*\* Upgrade Successful: [23-Sep-2022 18:53:38 UTC] Installing software image [23-Sep-2022 18:53:43 UTC] Current active partition: 17.03.04a.0.5574 [23-Sep-2022 18:53:44 UTC] Configuring upgrade confirm timer to 15 minutes [23-Sep-2022 18:53:44 UTC] Software image: c1100-universalk9.17.03.05.SPA.bin [23-Sep-2022 18:53:44 UTC] Software image download may take upto 180 minutes [23-Sep-2022 18:53:54 UTC] Connection Instance: 2, Color: private1 [23-Sep-2022 18:53:54 UTC] Downloading http://192.168.16.17:8080/software/package/c1100-universalk9.17. [23-Sep-2022 19:06:04 UTC] Downloaded http://192.168.16.17:8080/software/package/c1100-universalk9.17.0 [23-Sep-2022 19:09:31 UTC] install\_add: START Fri Sep 23 14:06:10 COT 2022 Sep 23 14:06:12.207 %INSTALL-5-INSTALL\_START\_INFO: R0/0: install\_engine: Started install add bootflash: [23-Sep-2022 19:09:31 UTC] Installed 17.03.05.0.6600

## Caveat

Possible Problems during the upgrade via vManage GUI:

• Not enough space

**Fix**: verify the bootflash and delete all the images you are not using. You can delete all the packages via the CLI file with the command **# delete bootflash:\*17.03.01\***.

This command deletes all the files that have the name 17.03.01.

```
Edge#delete bootflash:*17.03.01*
Delete filename [*17.03.01*]?
Delete bootflash:/isr4300-firmware_dreamliner.17.03.01a.SPA.pkg? [confirm]
Delete bootflash:/isr4300-firmware_dsp_analogbri.17.03.01a.SPA.pkg? [confirm]
Delete bootflash:/isr4300-firmware_dsp_sp2700.17.03.01a.SPA.pkg? [confirm]
Delete bootflash:/isr4300-firmware_dsp_tilegx.17.03.01a.SPA.pkg? [confirm]
Delete bootflash:/isr4300-firmware_ngwic_t1e1.17.03.01a.SPA.pkg? [confirm]
Delete bootflash:/isr4300-firmware_nim_async.17.03.01a.SPA.pkg? [confirm]
Delete bootflash:/isr4300-firmware_nim_bri_st_fw.17.03.01a.SPA.pkg? [confirm]
Delete bootflash:/isr4300-firmware_nim_cwan.17.03.01a.SPA.pkg? [confirm]
Delete bootflash:/isr4300-firmware_nim_ge.17.03.01a.SPA.pkg? [confirm]
Delete bootflash:/isr4300-firmware_nim_shdsl.17.03.01a.SPA.pkg? [confirm]
Delete bootflash:/isr4300-firmware_nim_ssd.17.03.01a.SPA.pkg? [confirm]
Delete bootflash:/isr4300-firmware_nim_xdsl.17.03.01a.SPA.pkg? [confirm]
Delete bootflash:/isr4300-firmware_prince.17.03.01a.SPA.pkg? [confirm]
Delete bootflash:/isr4300-rpboot.17.03.01a.SPA.pkg? [confirm]
Delete bootflash:/isr4300-firmware_sm_10g.17.03.01a.SPA.pkg? [confirm]
```

You can also boot from a USB drive, delete all images from bootflash, copy the bin file into the bootflash, and reboot.

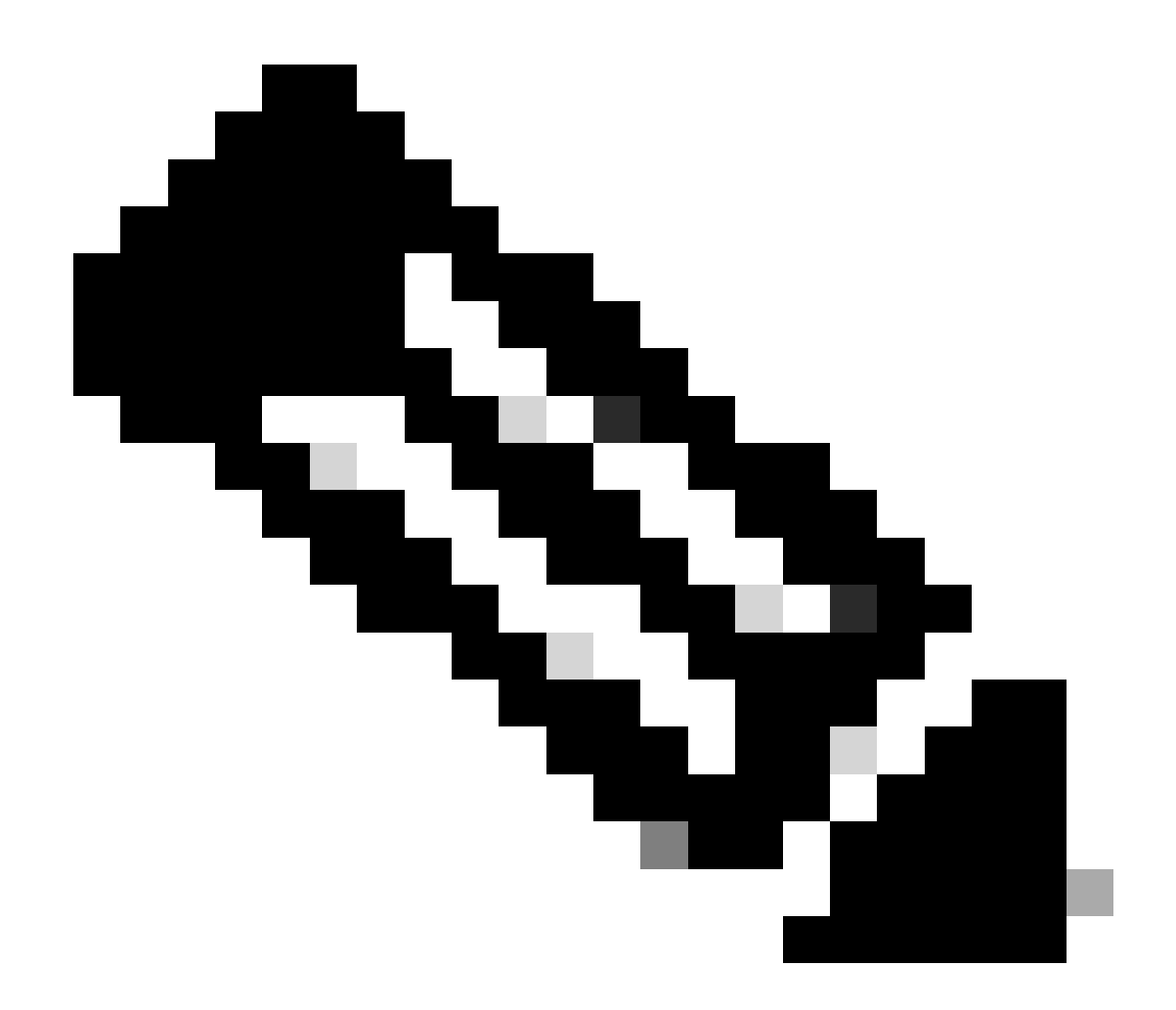

**Note**: If the router is in controller mode all the commands from IOS-XE related to packages do not work.

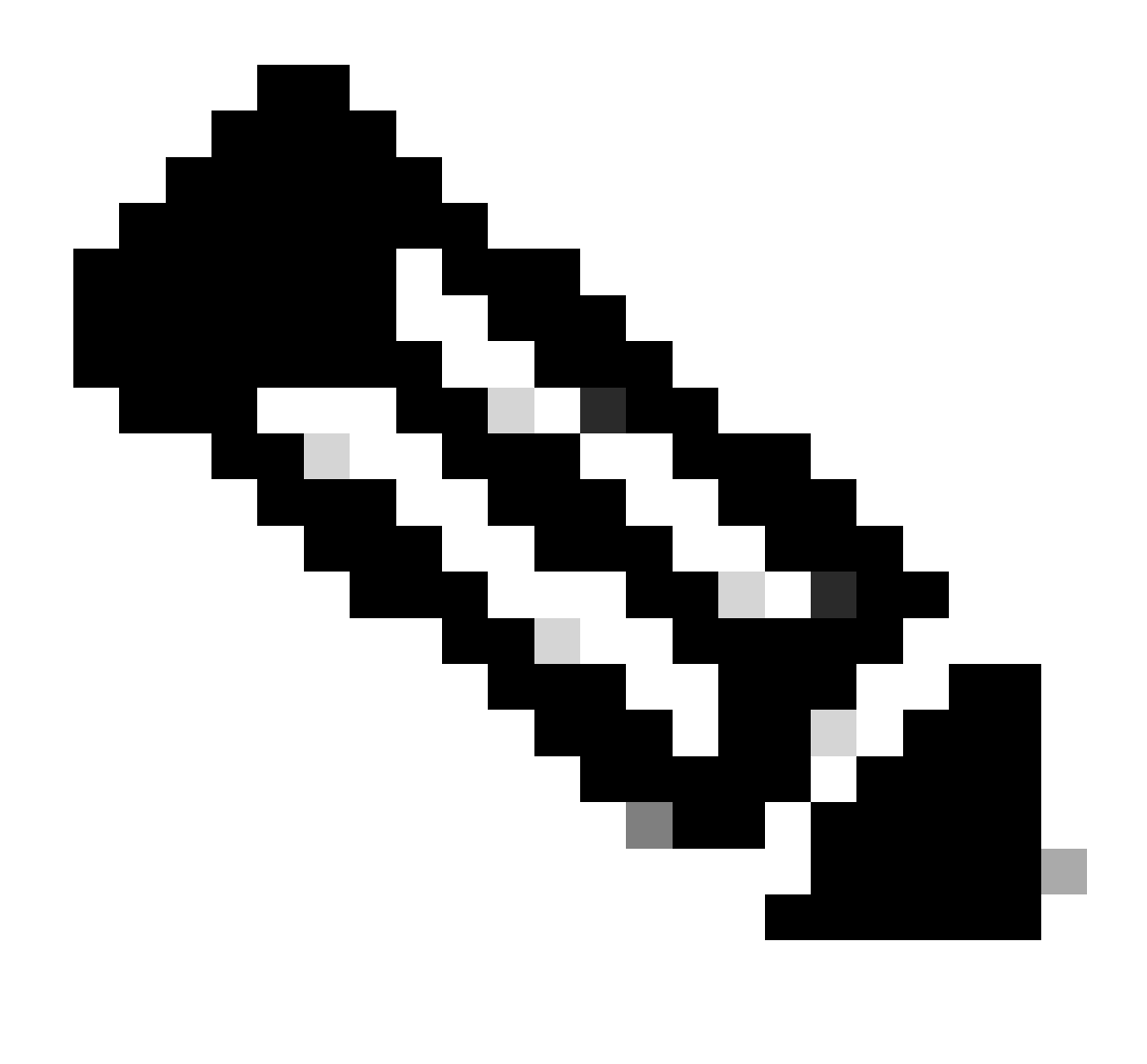

**Note**: Change the boot variable via CLI is also disabled in controller mode. You can move the device to autonomous mode, upgrade, and then move it back to controller mode.

## • The image is already present in the router

You can verify if the version is already present via the vManage GUI or CLI with the command show sdwan software.

Fix: Remove the unused images via the vManage GUI or with the command request platform software sdwan software remove <Name>.

## • We have more than three images in the router

You can verify if the version is already present via the vManage GUI or CLI with the command show sdwan software .

Fix: Remove the unused images via the vManage GUI or with the command request platform software sdwan software remove <Name> .

# **Related Information**

- <u>Upgrade SD-WAN cEdge Router with the Use of CLI or vManage</u>
  <u>Cisco Technical Support & Downloads</u>